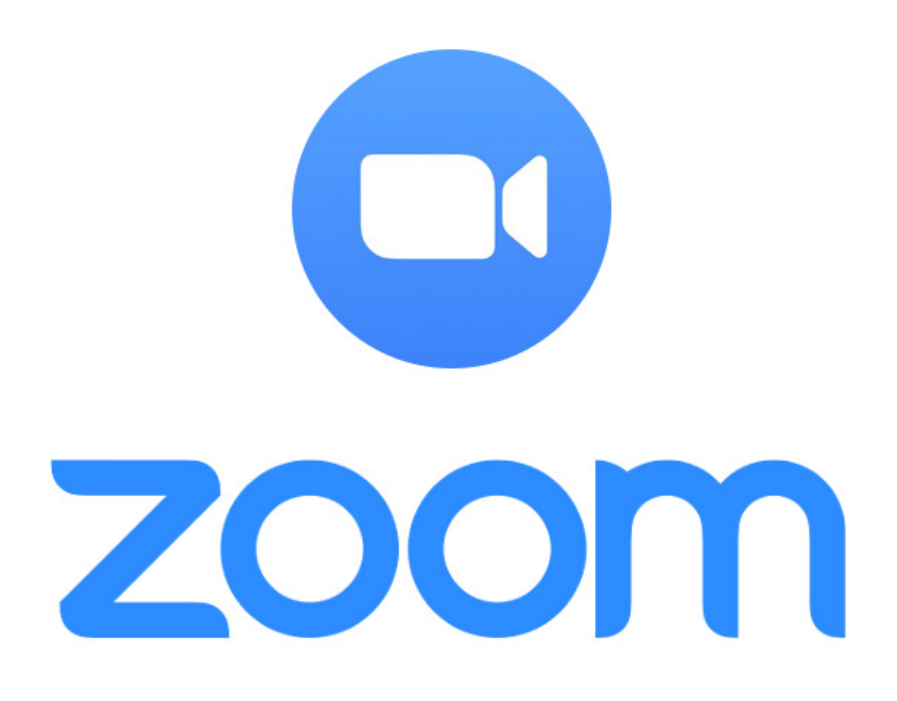

# Online Tanzkurs via ZOOM Anleitung

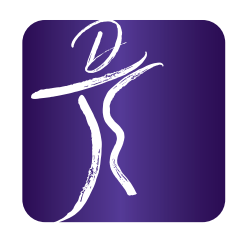

# DANCE EMOTION

ADTV TANZSCHULE

### Was benötige ich dafür?

- Ihr braucht ein Smartphone, Tablet oder einen PC
- Die Zoom App (bei Smartphone oder Tablet)
- Den Zoom-Client f
  ür Meetings (bei PC) Download findet ihr <u>HIER</u>
- Internetverbindung

### TIPP für EXPERTEN ©:

Ein Kabel (HDMI etc.) mit dem Ihr euer Endgerät am Fernseher anschließen könnt ermöglicht euch ein größeres Bild. Und Ihr fühlt euch fast wie im Tanzsaal.

### Was muss ich tun?

- 1. Lade die App oder den PC Client
- Öffne die App oder PC Client und folge den Anweisungen eventuell wirst du direkt aufgefordert deine Kamera und dein Mikrofon für die Anwendung ZOOM freizugeben – nachträglich kann man das über die Einstellungen am Smartphone oder PC machen ACHTUNG: Du musst dich weder anmelden noch registrieren und es ist komplett kostenlos!
- 3. Schau am besten vorab wo und wie du deine Kamera positionierst damit wir dich gut und am besten komplett sehen können O
- 4. Nun kannst du auf Einem Meeting beitreten klicken

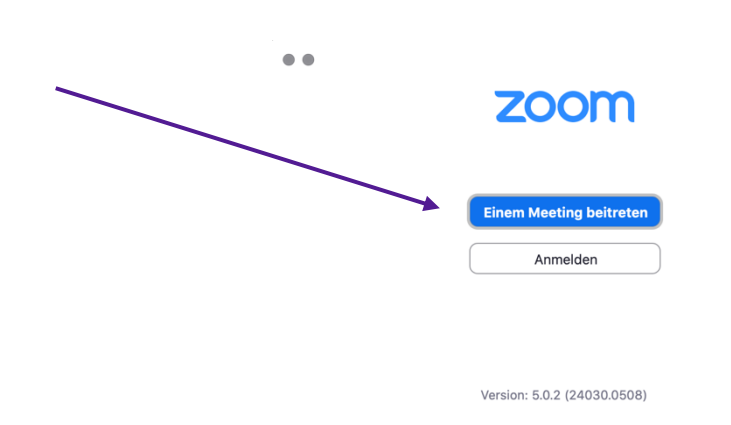

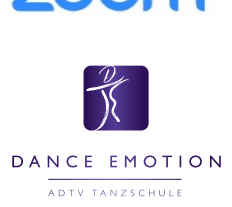

5. Gebe nun die Meetings-ID, welches du von uns bekommen hast, ein sowie deinen Namen (bitte Vor- und Nachnamen damit wir wissen wer du bist) -> klicke auf Teilnehmen -> jetzt musst du noch das Passwort eingeben -> Fertig -> nun bist du im Warteraum <u>und wir geben dich frei</u>

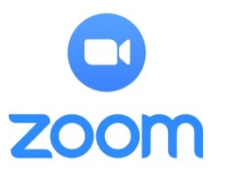

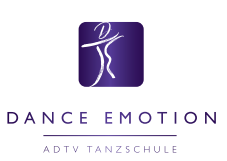

| Ihr Name —<br>Max Mustermann                  | hr Name<br>Max Mustermann<br>Meinen Namen für zukünftige Meetings speiche<br>Nicht mit Audio verbinden. | Meeting-IL            | oder Meeting-Ra      | ium-Name 🗸        |
|-----------------------------------------------|----------------------------------------------------------------------------------------------------|-----------------------|----------------------|-------------------|
|                                               | Meinen Namen für zukünftige Meetings speiche<br>Nicht mit Audio verbinden.                              | Ihr Name<br>Max Muste | ermann               |                   |
| 🖉 Meinen Namen für zukünftige Meetings speich | Nicht mit Audio verbinden.                                                                              | Meinen Nar            | men für zukünftige M | eetings speichern |
| Nicht mit Audio verbinden.                    |                                                                                                    | Nicht mit A           | udio verbinden.      |                   |

### Was muss ich vor und während der Stunde tun?

- Bitte schaut vor der Stunde wo und wie ihr eure Kamera positioniert damit wir euch gut und am besten komplett sehen können
- Schaut ob Kamera und Mikro funktionieren und für Zoom freigegeben sind
- Während der Stunde sollte euer Mikrofon <u>auf stumm</u> gestellt sein
- Wählt am besten die Sprecheransicht damit ihr uns in groß habt
- Stellt euren Ton laut genug damit wir euch hören und ihr uns
- Am Anfang der Stunde (vor allem in der ersten) könnt ihr in den Einstellungen von ZOOM Lautstärken Mikro etc. anpassen und optimieren

# 

## Wie kann ich ZOOM und die Online Stunde optimal nutzen?

- Wenn ihr euch bei ZOOM anmeldet (dies ist kostenlos) könnt ihr bereits vorab viele Einstellungen treffen sowie ausprobieren
- Lasst das Bild am besten über euren Fernseher laufen, um uns möglichst groß zu sehen – dies geht am leichtesten über einen HDMI Anschluss Achtung: Achtet bei den Audio Einstellungen in ZOOM, hier könnt ihr die zu verwendende Quelle wählen, dass das Mikro beim PC oder Smartphone oder Tablet je nachdem was ihr verwendet bleibt da der Fernseher normalerweise kein Mikro besitzt
- Wählt im Meeting immer die Sprecheransicht, um uns in groß zu sehen
- Ihr könnt den Ton ebenfalls über euer Multimediasystem laufen lassen entweder den Fernseher direkt an euer Multimediasystem anschließen oder den PC bzw. Tablet oder Smartphone – dies ist gerade für die Tanzsequenzen und den Online DanceNight praktisch für einen guten Sound

| •                      |                                                                                                    | Einstellungen         |                                         |  |  |
|------------------------|----------------------------------------------------------------------------------------------------|-----------------------|-----------------------------------------|--|--|
| O Allgemein            | Speaker                                                                                                    | Tontest               | Wie Systemeinstellung                   |  |  |
| 🖸 Video                |                                                                                                    | Ausgangspegel:        |                                         |  |  |
| ∩ Audio                |                                                                                                    | Ausgangsleistung:     | a a)                                    |  |  |
| Bildschirm freigeben   |                                                                                                    |                       |                                         |  |  |
| 💭 Chat                 | Microphone                                                                                                    | Mikrotest             | Wie Systemeinstellung 🗘                 |  |  |
| Virtueller Hintergrund |                                                                                                    | Eingangspegel:        | 4 = 40                                  |  |  |
| O Aufzeichnung         |                                                                                                    | Engungolaatstarite.   | Mikrofonlautstärke automatisch anpassen |  |  |
| Profil                 | Getrenntes                                                                                                    | Audiogerät verwenden  | um Klingelton abzusnielen               |  |  |
| J Statistiken          |                                                                                                    | naalogotat termenaen, |                                         |  |  |
| 🙂 Feedback             | Bei Teilnahme an einem Meeting Audio über Computer starten                                                                               |                       |                                         |  |  |
| Tastaturkürzel         | Mikrofon stummschalten bei Teilnahme an einem Meeting<br>Keine Aufforderung zum Audio-Start, wenn Sie über externe Audiofunktion an eine |                       |                                         |  |  |
| Tugänglichkeit         | Drücken und halten Sie die LEERTASTE zur kurzzeitigen Deaktivierung Ihrer Stum                                                           |                       |                                         |  |  |
|                        |                                                                                                    |                       | Erweitern                               |  |  |
|                        |                                                                                                    |                       |                                         |  |  |

# Brauche ich zwingend eine Kamera oder Mikro?

Nein, brauchst du nicht. Du kannst an allen deinen Stunden auch ohne Kamera oder Mikro teilnehmen! Besser ist es aber mit zu mindestens einer Kamera damit wir dich sehen und Fehler korrigieren können das Mikro ist so wieso die meiste Zeit stumm geschalten.

## Was mach ich bei Fragen und Problemen?

Zögere nicht uns telefonisch oder per E-Mail zu kontaktieren. Nutze am besten unsere vorab Check-up Meeting vor Beginn der richtigen Online Stunden, hier helfen wir dir auch bei Fragen Einrichtung und Einstellungen.